# Section I Installation and Getting Started

Lesson 1: Moving Data with the Import and Export Wizard

- Lesson 2: Installing SQL Server Integration Services
- Lesson 3: Installing the Sample Databases
- Lesson 4: Creating a Solution and Project
- Lesson 5: Exploring Business Intelligence Development Studio
- Lesson 6: Creating Your First Package

ORTRIG

# 1

# Moving Data with the Import and Export Wizard

The Import and Export Wizard is the easiest method to move data from sources like Excel, Oracle, DB2, SQL Server, and text files to nearly any destination. This wizard uses SSIS as a framework and can optionally save a package as its output prior to executing. The package it produces may not be the most elegant, but it can take a lot of the grunt work out of package development and provide the building blocks that are necessary for you to build the remainder of the package. Oftentimes as an SSIS developer, you'll want to relegate the grunt work and heavy lifting to the wizard and do the more complex coding yourself.

As with most SQL Server wizards, you have numerous ways to open the tool:

- □ To open the Import and Export Wizard, right-click the database you want to import data from or export data to SQL Server Management Studio and select Tasks ⇔ Import Data (or Export Data based on what task you're performing)
- You can also open the wizard by right-clicking SSIS Packages in Business Intelligence Development Studio (BIDS) and selecting SSIS Import and Export Wizard
- □ Another common way to open it is from the Start Menu under SQL Server 2008 by choosing Import and Export Data
- □ The last way to open the wizard is by typing **dtswizard.exe** at the command line or Run prompt

Regardless of whether you need to import or export the data, the first few screens in the wizard look very similar.

Once the wizard comes up, you see the typical Microsoft wizard welcome screen. Click Next to begin specifying the source connection. If you opened the wizard from Management Studio by selecting Export Data, this screen is prepopulated. In this screen you specify where your data is coming from in the Source drop-down box. Once you select the source, the rest of the options on

the dialog box may vary based on the type of connection. The default source is SQL Native Client, and it looks like Figure 1-1. You have OLE DB sources like SQL Server, Oracle, and Access available out of the box. You can also use text files and Excel files. After selecting the source, you have to fill in the provider-specific information.

For SQL Server, you must enter the server name (localhost means go to your local machine's SQL Server instance if applicable) and the user name and password you want to use. If you're going to connect with your Windows account, simply select "Use Windows Authentication." Windows Authentication will pass your Windows local or domain credentials into the data source. Lastly, choose a database that you'd like to connect to. For most of the examples in this book, you use the AdventureWorks2008 database. You can download this database as an optional installation on CodePlex.com, or you can see Lesson 3 of this book for more information on installing this sample database.

You can also find the sample databases at the Wrox website at http://www.wrox.com/go/SQLServer2008RTMDataSets.

| SQL Server Import and I<br>Choose a Data Sou | Export Wizard                 |
|----------------------------------------------|-------------------------------|
| Select the source from                       | which to copy data.           |
| Data source:                                 | SQL Server Native Client 10.0 |
| Server name:                                 | locahost 💌                    |
| Authentication                               |                               |
| Use Windows Authority                        | entication                    |
| C Use SQL Server Au                          | rhentication                  |
| User name:                                   |                               |
| Password:                                    |                               |
| Database                                     | AdventureWorks2008            |
|                                              |                               |

Figure 1-1

Additional sources such as Sybase and DB2 can also become available if you install the vendors' OLE DB providers. You can download the OLE DB Provider for DB2 for free if you're using Enterprise Edition by going to the SQL Server 2008 Feature Pack on the Microsoft website. You also have ADO.NET providers available to you in SQL Server 2008.

After you click Next, you are taken to the next screen in the wizard, where you specify the destination for your data. The properties for this screen are exactly identical to those for the previous screen with the exception of the database. On the next screen, if you select "Copy data from one or more tables or views," you can simply check the tables you want. If you select "Write a query to specify the data to transfer," you can write an ad hoc query (after clicking Next) addressing where to select the data from or what stored procedure to use to retrieve your data.

The next screen allows you to select the table or tables you want to copy over and which table names you want them to be transferred to. If you want, you can click the Edit button to go to the Column Mappings dialog box (shown in Figure 1-2) for each table. Here you can change the mapping between each source and destination column. For example, if you want the DepartmentID column to go to the DepartmentID2 column on the destination, simply select the Destination drop-down box for the DepartmentID column and point it to the new column, or choose <ignore > to ignore the column altogether. By checking "Enabled identity insert," you allow the wizard to insert into a column that has an identity (or autonumber) value assigned. If the data types don't match between the source and destination columns, the wizard will add the necessary components to convert the data to a proper data type if possible.

| Destination:                       | seOrderHeader]                            |            |                            |                          |                         |       |   |
|------------------------------------|-------------------------------------------|------------|----------------------------|--------------------------|-------------------------|-------|---|
| Create destination table           |                                           |            | Edit SQL                   |                          |                         |       |   |
| Delete rows in d<br>Append rows to | estination table<br>the destination table |            | ☐ Drop and<br>IZ Enable in | d re-creat<br>dentity in | e destination (<br>sert | table |   |
| Source                             | Destination                               | Туре       | Nullable                   | Size                     | Precision               | Scale |   |
| PurchaseOrderID                    | PurchaseOrderID                           | int        |                            |                          |                         |       | 1 |
| RevisionNumber                     | RevisionNumber                            | tinyint    |                            |                          |                         |       |   |
| Status                             | Status                                    | tinyint    |                            |                          |                         |       |   |
| EmployeeID                         | EmployeeID                                | int        |                            |                          |                         |       | 8 |
| VendorID                           | VendorlD                                  | int        |                            |                          |                         |       |   |
| ShipMethodID                       | ShipMethodID                              | int        |                            |                          |                         |       |   |
| OrderDate                          | OrderDate                                 | datetime   |                            |                          |                         |       |   |
| ShipDate                           | ShipDate                                  | datetime   | ~                          |                          |                         |       |   |
| SubTotal                           | SubTotal                                  | money      |                            |                          |                         | 4     |   |
| TaxAmt                             | TaxAmt                                    | money      |                            |                          |                         | 4     |   |
| iource column:                     |                                           | PurchaseOr | derID int NOT N            | IULL                     |                         |       |   |

Figure 1-2

The next screen allows you to save the package or just choose to run it immediately. You can uncheck "Execute Immediately" to just save the package for later modification and execution. You can open the package that executed in the Business Intelligence Development Studio (BIDS) if you'd like. You do this by creating a project in BIDS and adding the package to the project. You cannot edit the package without a BIDS project to contain the package. We discuss how to create a project in Lesson 4 later in this book. The final screen executes the process and shows you the output log.

## Try It

In this lesson, you learn how to quickly load a flat file into a database using the Import and Export Wizard. After this lesson, you'll have a clear understanding of how the Import and Export Wizard is the easiest way to load data into almost any destination and how it is accessed from Management Studio or BIDS.

### **Lesson Requirements**

Load the file BelgiumExtract.txt (which you can download at this book's website at www.wrox.com) into any database of your choosing. We are using AdventureWorks2008 database as our target, but that's not a dependency. Note: The file's first row holds the column names.

#### **Hints**

□ One of the fastest ways to access the Import and Export Wizard to load the data is through Management Studio. Right-click on the target database and select Tasks ⇔ Import Data.

### Step-by-Step

- **1.** Open SQL Server Management Studio in the SQL Server 2008 program group.
- **2.** Right-click the target database of your choosing (like AdventureWorks2008) and select Tasks ⇒ Import Data.
- **3.** For the Data Source, select Flat File Source, as shown in Figure 1-3. For the "File Name" property, select the BelgiumExtract.txt file that you can download from this book's website on www.wrox.com. Check the "Column names in the first data row" option to read the column names from the first row of data from the flat file. Click the Columns page in the left pane to confirm that the file is delimited by commas.

| General    | Select a file and specify the f |                           |                               |              | _   |
|------------|---------------------------------|---------------------------|-------------------------------|--------------|-----|
|            |                                 | file properties and the f | ile format.                   |              |     |
| Advanced ; | File name:                      | C:\Projects\SSISPe        | rsonal Trainer\Code\BelgiumEx | tract.bd Bro | wse |
|            | Locale:                         | English (United State     | es)                           | ▼ □ Unicode  |     |
|            | Code page:                      | 1252 (ANSI - Latin        | 0                             |              | 1   |
|            | For <u>m</u> at                 | Delimited                 |                               | •            |     |
|            | Text gualifier:                 |                           | <none></none>                 |              |     |
|            | Header gow delimiter:           |                           | (CR){UF}                      |              | B   |
|            | Header rows to <u>akip</u> :    |                           | 0                             |              | -   |
|            | Column names in the f           | first data row            |                               |              |     |

Figure 1-3

- 4. Click Next to configure the destination. Point to any server and database you want.
- **5.** On the Select Source Tables and Views screen, click Edit Mappings to go to the Column Mappings page. Change the PurchaseOrderID column to an int data type. Change the OrderDate, ShipDate, and ModifiedDate columns to a datetime data type. Finally, change the SubTotal, TaxAmt, Freight, TotalDue columns all to a decimal(12,4) data type where 12 is the precision and 4 is the scale, as shown in Figure 1-4.

| Destination        | Idhal (Dal           | aium Extensel |                  |             |           |       |  |
|--------------------|----------------------|---------------|------------------|-------------|-----------|-------|--|
| Destination;       | lapo] [bei           | giumextractj  |                  |             |           |       |  |
| Create destination | Edit SQL             |               |                  |             |           |       |  |
| Delete rows in de  |                      |               |                  |             |           |       |  |
| Append rows to t   | he destination table |               | Enable is        | dentity ins | ert       |       |  |
| Mappings:          |                      |               |                  |             |           |       |  |
| Source             | Destination          | Туре          | Nullable         | Size        | Precision | Scale |  |
| PurchaseOrderID    | PurchaseOrderID      | int           | 7                |             |           |       |  |
| OrderDate          | OrderDate            | datetime      | ~                |             |           |       |  |
| ShipDate           | ShipDate             | datetime      | ~                |             |           |       |  |
| Sub Total          | SubTotal             | decimal       | ~                |             | 12        | 4     |  |
| TaxAmt             | TaxAmt               | decimal       | ~                |             | 12        | 4     |  |
| Freight            | Freight              | decimal       | 2                |             | 12        | 4     |  |
| TotalDue           | TotalDue             | decimal       | ~                |             | 12        | 4     |  |
| ModifiedDate       | ModifiedDate         | datetime      | 7                |             |           |       |  |
|                    |                      |               |                  |             |           |       |  |
|                    |                      |               |                  |             |           |       |  |
| Source column:     |                      | PurchaseOr    | derID string [DT | _STR] (50   | 0         |       |  |

Figure 1-4

**6.** Click OK to leave the Column Mappings page and then click Next to review any Data Type Mapping warnings. The data mapping warnings screen shows you where you have any columns where the data types don't match. You can ignore those warnings for the time being and click Next a few times to execute the package. If you are successful, you should see a total of 4000 rows.

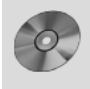

Please select Lesson 1 on the DVD with the print book, or online at www.wrox .com/go/ssis08vid to view the video that accompanies this lesson.